# User Manual

# SLSCA Registrations v.1.0.0 Registrations Manager for Sri Lanka Schools Cricket Association

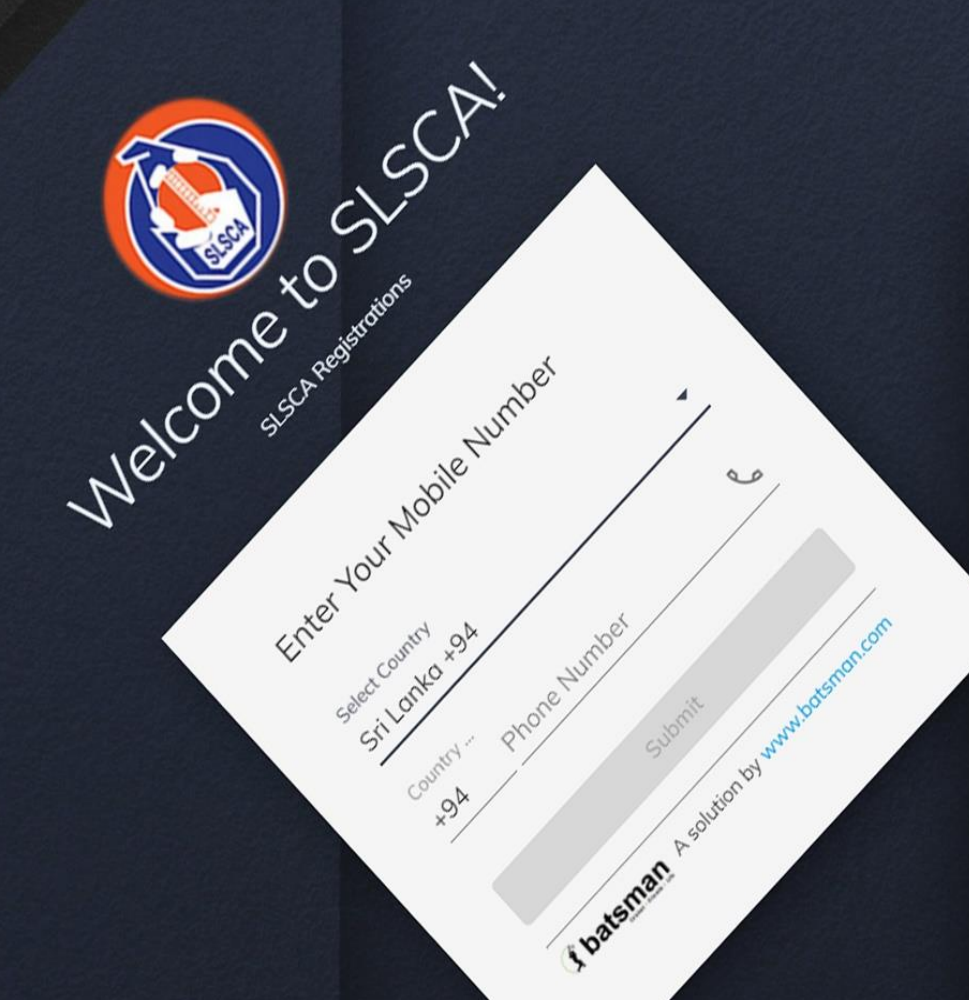

**S batsman** A solution by www.batsman.com Version 1.0 - 15th October 2020

# **Table of Contents**

| 1.0 | Login | 1 1                                                                                                    | l |
|-----|-------|----------------------------------------------------------------------------------------------------|---|
| 2.0 | Scho  | ol Page                                                                                                | ŧ |
| 2.1 | Edi   | t School Details                                                                                       | 5 |
| 2.2 | Reg   | gister New Player                                                                                      | 3 |
| 2   | .2.1  | Register a new player who is not a foreign or dual citizen                                             | • |
| 2   | .2.2  | Register a new player who is a foreign or dual citizen                                                 | • |
| 2   | .2.3  | Register a player who is already registered with Sri Lanka Schools Cricket Association in recent years | 3 |
| 2   | .2.4  | If player has attended any previous school15                                                           | 5 |
| 2.3 | Vie   | w, Edit and Print Player                                                                               | 5 |
| 2   | .3.1  | Edit Player18                                                                                          | 3 |
| 2   | .3.2  | Print Player19                                                                                         | • |
| 2.4 | Ade   | d Player from another School                                                                           | ) |
| 2.5 | Vie   | w Available Registrations                                                                              | 3 |
| 2.6 | Vie   | w Created Team Registrations Details                                                                   | ) |
| 2.7 | Vie   | w Team Registration to add or remove players31                                                         | l |
| 2.8 | Pri   | nt Team Registration                                                                                   | 3 |
| 3.0 | Frequ | uently Asked Questions                                                                                 | 5 |

# **Version Control**

| Date       | Version | Author          | Notes |
|------------|---------|-----------------|-------|
| 16.10.2020 | V1.0    | Gayan Kaushalya |       |
| 05.04.2021 | V2.0    | Gayan Kaushalya |       |

# 1.0 Login

| Velcome to S                                                         | LSCA!      |  |
|----------------------------------------------------------------------|------------|--|
| SLSCA Registrations                                                  |            |  |
| Enter Your Mobile Numl<br><sup>Select Country</sup><br>Sri Lanka +94 | er         |  |
| Country<br>+94 Phone Number                                          | e          |  |
| Submit                                                               | itsman.com |  |

#### <u>Steps</u>

- 1. Go to <u>slsca.batsman.com</u>
- 2. Enter the Telephone Number you have registered on SLSCA Website
- 3. Click on Submit button

4. You should receive a onetime passcode on to your smartphone

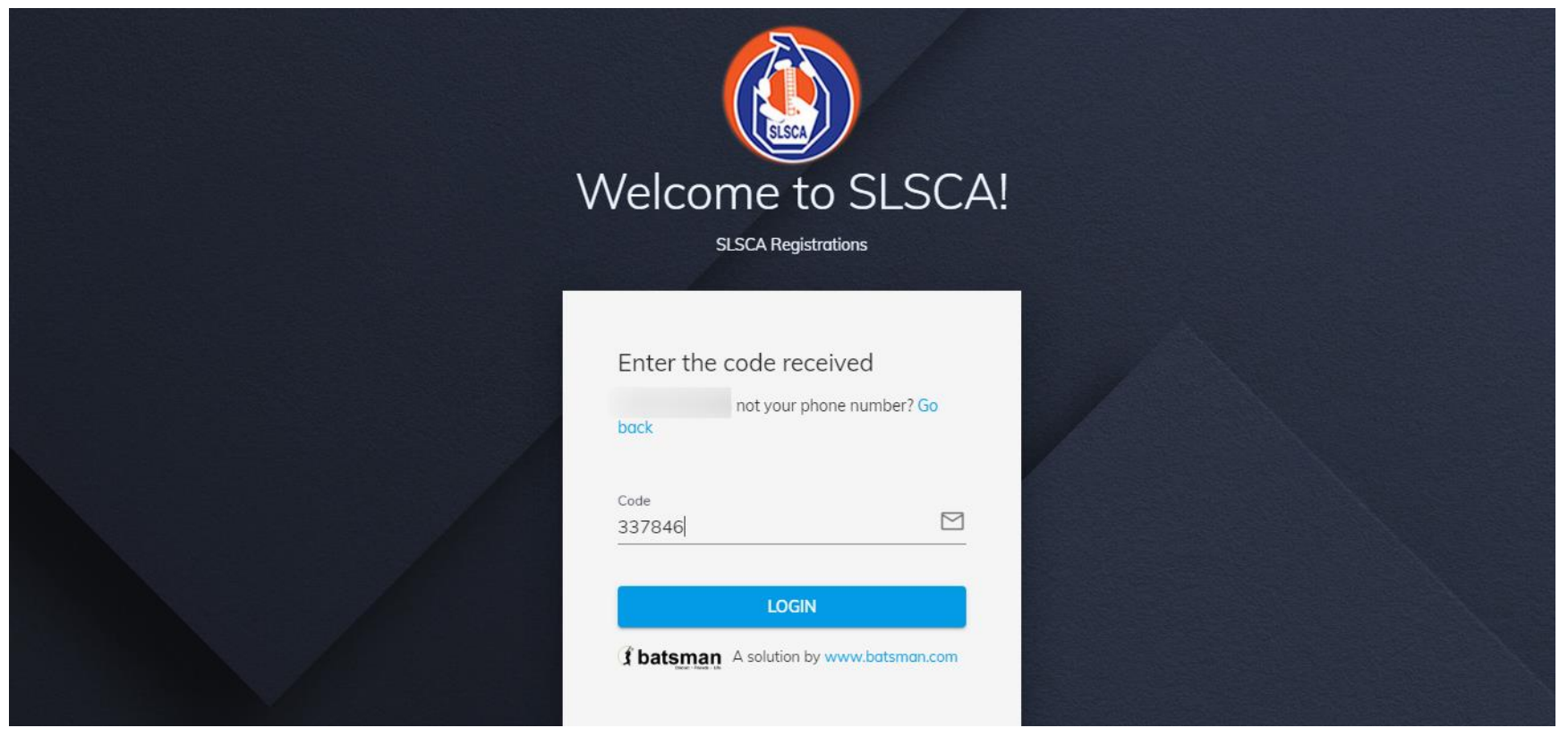

5. Enter the Code you received on your smartphone and click on Login

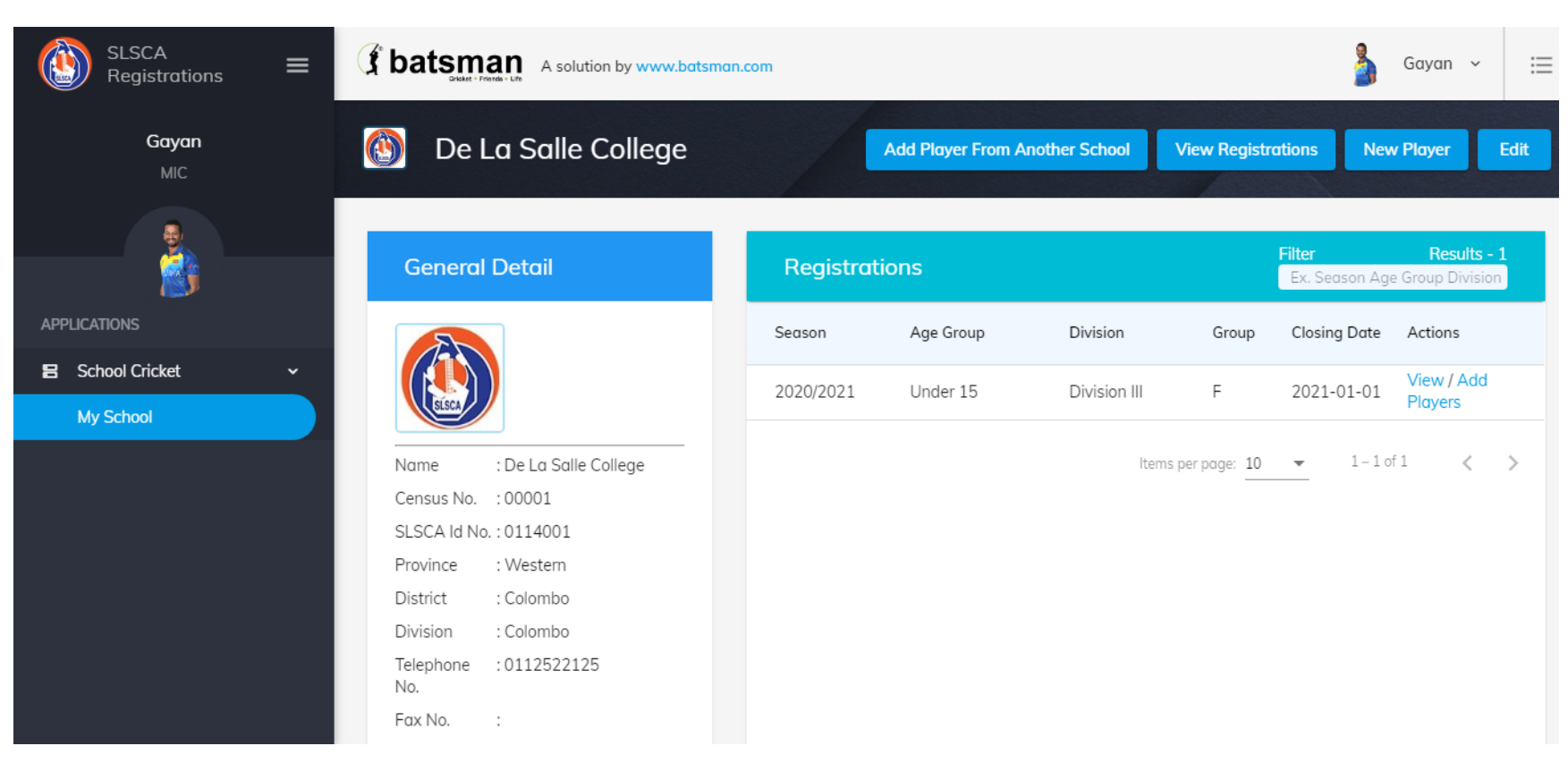

6. You will be directed to the Page of Your School

# 2.0 School Page

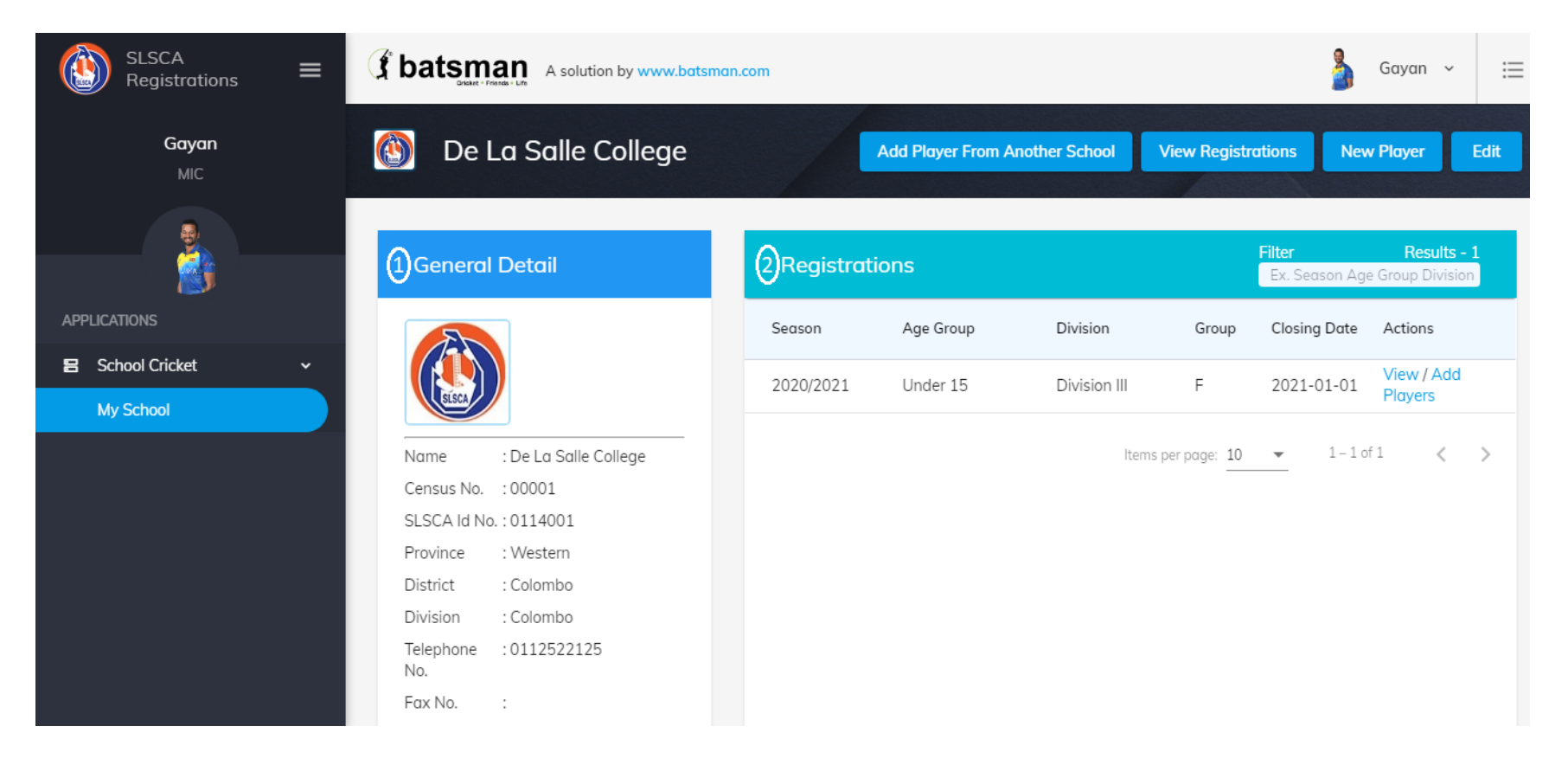

|                                 | Province                                                         | : Western                                                      |                                                               |                                                                              |                                                                        |                                                                               |                           |                                                       |
|---------------------------------|------------------------------------------------------------------|----------------------------------------------------------------|---------------------------------------------------------------|------------------------------------------------------------------------------|------------------------------------------------------------------------|-------------------------------------------------------------------------------|---------------------------|-------------------------------------------------------|
| Registrations                   | District                                                         | : Colombo                                                      |                                                               |                                                                              |                                                                        |                                                                               |                           |                                                       |
|                                 | Division                                                         | : Colombo                                                      |                                                               |                                                                              |                                                                        |                                                                               |                           |                                                       |
| Gayan                           | Telephone<br>No.                                                 | :0112522125                                                    |                                                               |                                                                              |                                                                        |                                                                               |                           |                                                       |
| MIC                             | Fax No.                                                          | :                                                              |                                                               |                                                                              |                                                                        |                                                                               |                           |                                                       |
|                                 | Email                                                            | :delasalle15@gmail.co                                          | m                                                             |                                                                              |                                                                        |                                                                               |                           |                                                       |
|                                 | Category                                                         | : Boys                                                         |                                                               |                                                                              |                                                                        |                                                                               |                           |                                                       |
| APPLICATIONS                    |                                                                  |                                                                |                                                               |                                                                              |                                                                        |                                                                               |                           |                                                       |
|                                 |                                                                  |                                                                |                                                               |                                                                              |                                                                        |                                                                               |                           |                                                       |
| 🗧 School Cricket 🗸 🗸            | (3)Players                                                       |                                                                |                                                               |                                                                              | Filter                                                                 |                                                                               | Resu                      | lts - 3                                               |
| E School Cricket ~              | (3)Players                                                       | 5                                                              |                                                               |                                                                              | Filter<br>Ex. Play                                                     | er Registration Id Playe                                                      | <b>Resu</b><br>r Name     | lts - 3                                               |
| E School Cricket ~<br>My School | 3 Players<br>Reg. ID                                             | 5<br>Name with Initials                                        | Full Name                                                     | Date of Birth                                                                | Filter<br>Ex. Play<br>Current Grade                                    | er Registration Id Player<br>Previous School                                  | Resu<br>r Name<br>Actions | lts - 3<br>Status                                     |
| E School Cricket ~<br>My School | (3) Players<br>Reg. ID<br>AG<br>987569                           | S<br>Name with Initials<br>G Block                             | Full Name<br>Gehan Block                                      | Date of Birth<br>2005/03/18                                                  | Filter<br>Ex. Plays<br>Current Grade                                   | er Registration Id Player<br>Previous School<br>Nittambuwa Central<br>College | Resu<br>r Name<br>Actions | Its - 3<br>Status<br>Approved                         |
| E School Cricket ~<br>My School | (3) Players<br>Reg. ID<br>AG<br>987569<br>BR 000002              | S<br>Name with Initials<br>G Block<br>D K Perera               | Full Name<br>Gehan Block<br>Dilruwan Perera                   | Date of Birth           2005/03/18           2009/03/02                      | Filter       Ex. Play       Current Grade       Grade 10       Grade 5 | er Registration Id Player<br>Previous School<br>Nittambuwa Central<br>College | Resu<br>r Name<br>Actions | Its - 3<br>Status<br>Approved<br>Approved             |
| E School Cricket ~<br>My School | (3) Players<br>Reg. ID<br>AG<br>987569<br>BR 000002<br>BR 000001 | S<br>Name with Initials<br>G Block<br>D K Perera<br>abc player | Full Name<br>Gehan Block<br>Dilruwan Perera<br>abc bcd player | Date of Birth           2005/03/18           2009/03/02           2020/10/09 | Filter<br>Ex. Play<br>Current Grade<br>Grade 10<br>Grade 5<br>Grade 3  | Previous School Nittambuwa Central College Sri Yasodara M.V.                  | Resu<br>r Name<br>Actions | Its - 3<br>Status<br>Approved<br>Approved<br>Approved |

- 1. School Page mainly has 3 sections as shown in the figures.
  - 1. General Detail Section This Section contains details about your school.
  - 2. Registrations Section This section contains all the registrations you have done so far.
  - 3. Players Section This section contains all the players of your school.

# 2.1 Edit School Details

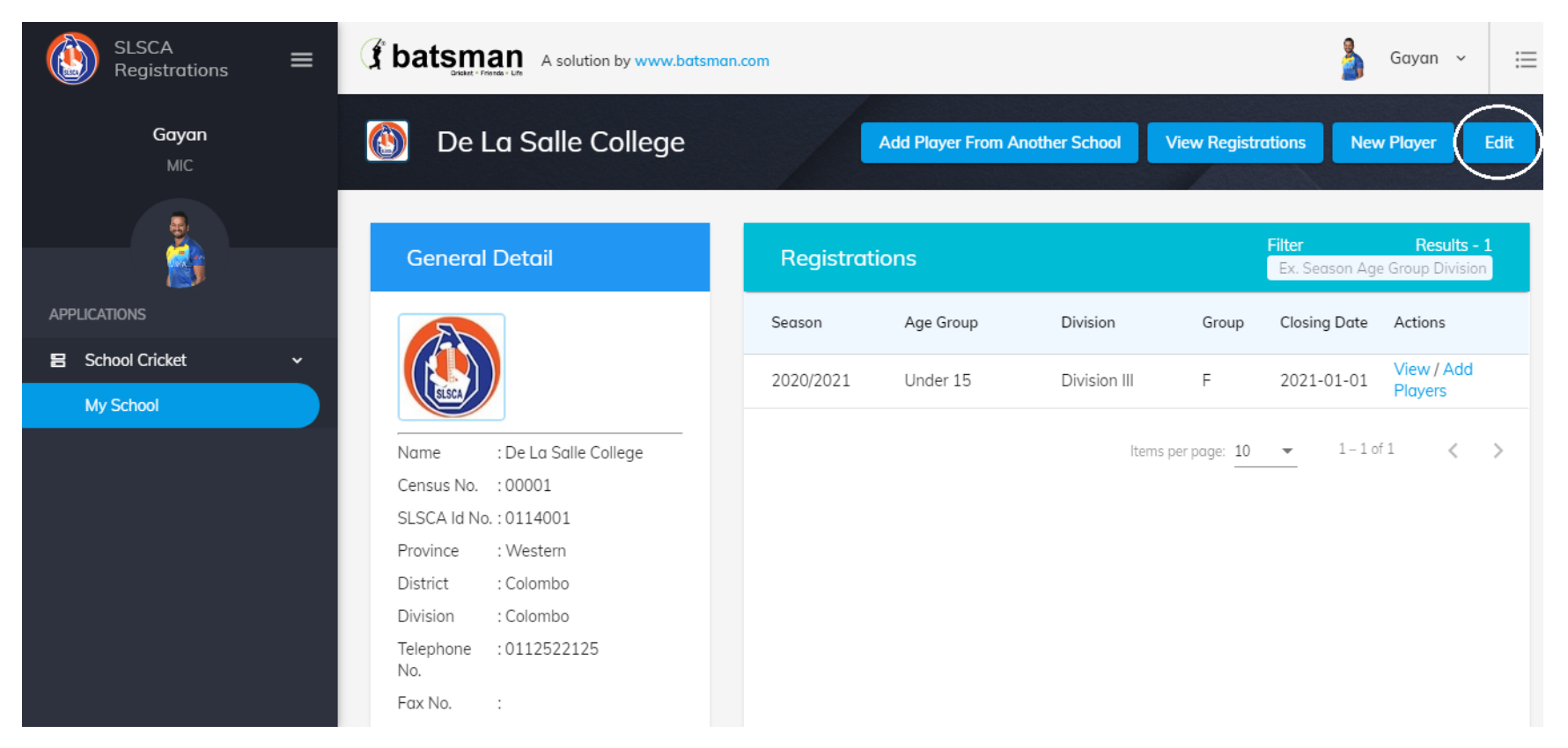

#### <u>Steps</u>

- 1. Click on the button highlighted using a white color circle to edit the details of the school.
- 2. You will be able to edit the Phone number, Telephone number and Email of the school

| SLSCA Registrations =  |                     |   |                                      | Curren                   |
|------------------------|---------------------|---|--------------------------------------|--------------------------|
| <b>Gayan</b><br>MIC    |                     |   | School Name *<br>De La Salle College |                          |
|                        | SISCA               |   | Census Number * 00001                |                          |
| APPLICATIONS           | Change Image        |   | SLSCA Id Number * 0114001            |                          |
| 🗧 School Cricket 🗸 🗸 🖌 |                     |   |                                      |                          |
| My School              | Province<br>Western | • | Colombo                              | AGA Division     Colombo |
|                        | Telephone Number *  |   |                                      | Email                    |
|                        | 0112522125          |   | Fux Number                           | delasalle15@gmail.com    |
|                        | Cotegory            |   |                                      |                          |
|                        | Boys                | • |                                      |                          |
|                        | Submit              |   |                                      |                          |
|                        |                     |   |                                      |                          |

3. Edit the Details and Press Submit button to submit the details you edited.

# 2.2 Register New Player

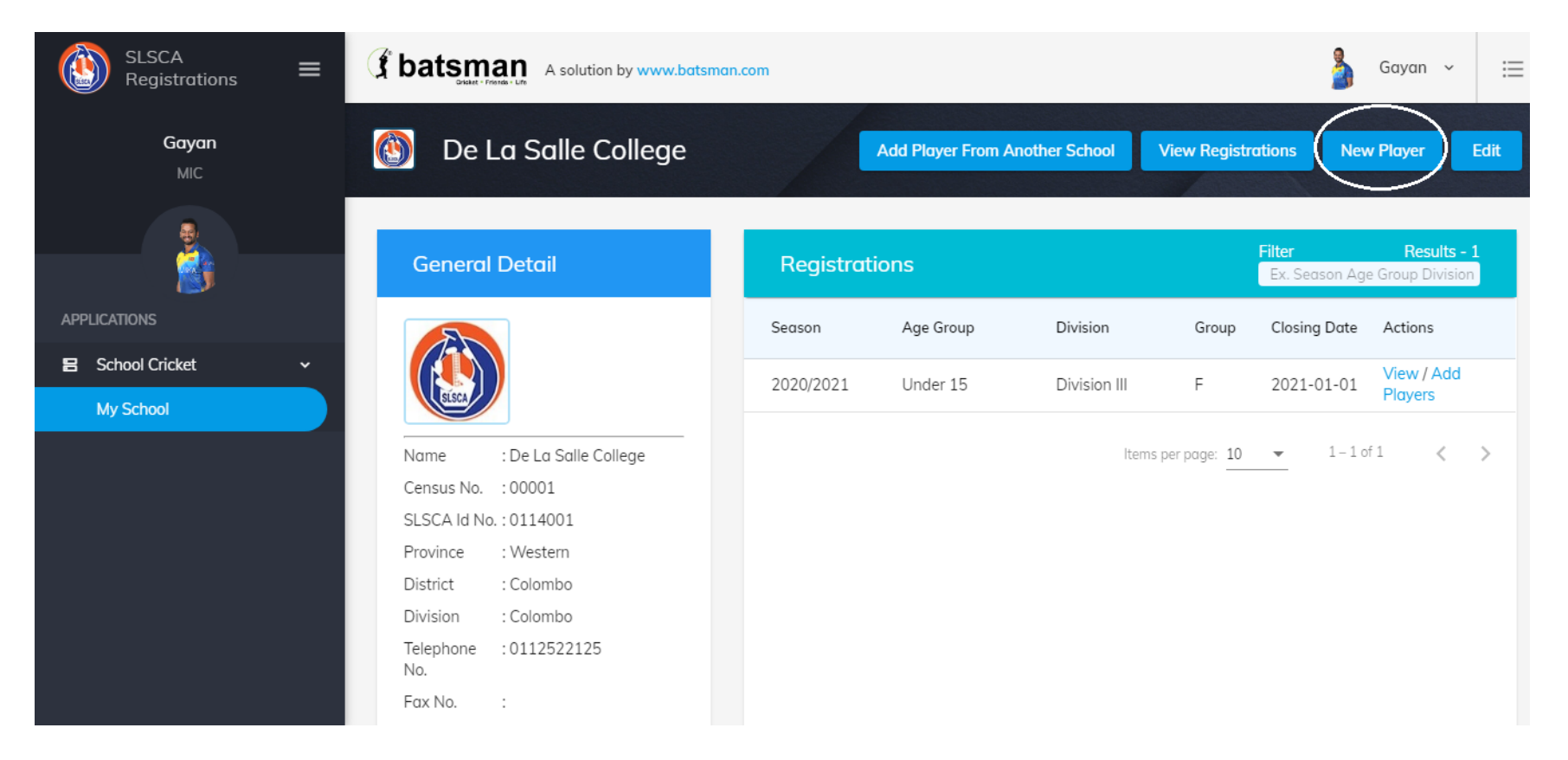

#### <u>Steps</u>

1. Click on the button highlighted using a white color circle to register a new player to your school.

#### 2.2.1 Register a new player who is not a foreign or dual citizen

| SLSCA<br>Registrations =        | <b>batsman</b> A solution by www.batsm | Gayan 👻 🗮                                  |                                                               |
|---------------------------------|----------------------------------------|--------------------------------------------|---------------------------------------------------------------|
| <b>Gayan</b><br>User Role - MIC | Add New Player                         | Cancel                                     | ations New Player Edit                                        |
| APPLICATIONS                    |                                        | Name with Initials *                       | Results - 4<br>Season Age Group Division Group                |
| 🗄 School Cricket 🗸 🗸            | 0                                      | Address *                                  | 21-07-30 View /Add Players                                    |
| My School                       | Date of Birth *<br>mm/dd/yyyy          | Registered AGA Office of Birth Certificate | 21-04-30 View /Add Players<br>21-03-30<br>xpired View Players |
|                                 | Foreign / Dual Citizen                 | Birth Certificate Number *                 | 1-04-01 View Players     1-4 of 4     ✓                       |
|                                 | Admission Number *                     | Date of Admission * mm/dd/yyyy             |                                                               |
|                                 | Current Grade                          | ✓ Player/Guardian Contact Number *         |                                                               |
|                                 |                                        |                                            |                                                               |

#### <u>Steps</u>

1. Enter the details and submit, do not press already registered player tab and enter details on it.

#### 2.2.2 Register a new player who is a foreign or dual citizen

#### <u>Steps</u>

1. Select from Registered AGA Office Drop down the values Foreign Citizen or Dual Citizen accordingly

| SLSCA<br>Registrations          | = | ( batsman A solution by www.ba | Gayan 👻 🗮                                         |                                                |
|---------------------------------|---|--------------------------------|---------------------------------------------------|------------------------------------------------|
| <b>Gayan</b><br>User Role - MIC |   | Add New Player                 | Cancel                                            | ations New Player Edit                         |
|                                 |   |                                | Name with Initials * Full Name *                  | Results - 4<br>Jeason Age Group Division Group |
| APPLICATIONS                    | ~ |                                | Address *                                         | 1-07-30 View /Add Players                      |
| My School                       |   | Date of Birth *<br>mm/dd/yyyy  | € Registered AGA Office of Birth Certificate      | 21-04-30 View /Add Players                     |
|                                 |   | 🗌 Foreign / Dual Citizen       | Thambalagamuwa<br>Trincomalee                     | 1-04-01<br>vpired View Players                 |
|                                 |   | Admission Number *             | Verugal<br>Foreign Citizen                        | ✓ 1-4 of 4 < >                                 |
|                                 |   | Current Grade                  | Dual Citizen     Player/Guardian Contact Number * |                                                |
|                                 |   |                                |                                                   |                                                |

2. Tick the Checkbox Foreign / Dual Citizen

| SLSCA<br>Registrations          | ≡ | <b>batsman</b> A solution by www.bats | Gayan ~ 🗮                                                     |             |                                                                |
|---------------------------------|---|---------------------------------------|---------------------------------------------------------------|-------------|----------------------------------------------------------------|
| <b>Gayan</b><br>User Role - MIC |   | Add New Player                        |                                                               | Cancel      | ations New Player Edit                                         |
|                                 |   |                                       | Name with Initials *                                          | Full Name * | Results - 4<br>Season Age Group Division Group                 |
|                                 |   | 0                                     | Address *                                                     |             | sing Date Actions                                              |
| School Cricket                  | Ť | Change Image                          |                                                               |             | 21-07-30 View /Add Players                                     |
| My School                       |   | Date of Birth * mm/dd/yyyyy           | Registered AGA Office of Birth Certificate<br>Foreign Citizen | •           | 11-04-30     View /Add Players       11-03-30     View Players |
|                                 |   | Foreign / Dual Citizen                | Birth Certificate Number *                                    |             | xpired View Players                                            |
|                                 |   | Admission Number *                    | Date of Admission *<br>mm/dd/yyyyy                            |             |                                                                |
|                                 |   | Current Grade                         | ← Player/Guardian Conta                                       | ct Number * |                                                                |
|                                 |   |                                       |                                                               |             |                                                                |

3. Enter the Passport Number

| SLSCA<br>Registrations          | ≡ | <b>batsman</b> A solution by www.bats | Gayan 👻 🗮                                                     |                                                |
|---------------------------------|---|---------------------------------------|---------------------------------------------------------------|------------------------------------------------|
| <b>Gayan</b><br>User Role - MIC |   | Add New Player                        | Cancel                                                        | ations New Player Edit                         |
|                                 |   |                                       | Name with Initials * Full Name *                              | Results - 4<br>Jeason Age Group Division Group |
| APPLICATIONS                    | ~ | 0                                     | Address *                                                     | sing Date Actions                              |
| My School                       |   | Change Image                          |                                                               | 11-04-30 View /Add Players                     |
|                                 |   | Date of Birth * mm/dd/yyyy            | Registered AGA Office of Birth Certificate<br>Foreign Citizen | 11-03-30<br>xpired View Players                |
|                                 |   | Foreign / Dual Citizen                | Passport Number *                                             | 1-04-01 View Players                           |
|                                 |   | Admission Number *                    | Date of Admission * mm/dd/yyyy                                | ✓ 1-4 of 4 < >                                 |
|                                 |   | Current Grade                         | ✓ Player/Guardian Contact Number *                            |                                                |
|                                 |   |                                       |                                                               |                                                |

| SLSCA<br>Registrations | Add New Player             |                               |                                   | Gayan ~ ∷                                |
|------------------------|----------------------------|-------------------------------|-----------------------------------|------------------------------------------|
| <b>Gayan</b><br>MIC    | <hr/>                      | If already registered player? | Ŷ                                 | New Player Edit                          |
|                        | 0                          | Name with Initials *          | Full Name *                       | <b>Results - 1</b><br>Age Group Division |
| APPLICATIONS           | Change Image               | Address *                     |                                   | te Actions                               |
| 🗄 School Cricket       |                            |                               |                                   | View / Add                               |
| My School              | Date of Birth * mm/dd/yyyy | Birth Certificate Num         | iber *                            | * Players                                |
|                        | Registered AGA Office 👻    | Admission Number *            | Date of Admission *<br>mm/dd/yyyy | 1 of 1 < >                               |
|                        | Current Grade              |                               | •                                 |                                          |
|                        | Batting Style              | Bowling Style                 | ▼ Is Wicket Keeper?               |                                          |

## 2.2.3 Register a player who is already registered with Sri Lanka Schools Cricket Association in recent years

#### <u>Steps</u>

1. Click on the Tab highlighted using the Blue Circle

| SLSCA<br>Registrations = | Sbatsman A solution by www.batsman.com |                               |                          | Gayan ~ 😑                                                 |
|--------------------------|----------------------------------------|-------------------------------|--------------------------|-----------------------------------------------------------|
| <b>Gayan</b><br>MiC      | Add New Player                         |                               |                          | View Registrations New Player Edit                        |
|                          | G                                      | If already registered player? | Date of lasue            | Filter Results - 1<br>Ex. Season Age Group Division Group |
| APPLICATIONS             |                                        | Player Registration ID        | mm/dd/yyyy               | Closing Date Actions                                      |
| E School Cricket V       |                                        |                               |                          | 2021-01-01 View / Add Players                             |
| Wy School                | Nai<br>Cer Change Image                | Name with Initials *          | Full Name *              | per page: 10 💌 1 – 1 of 1 < 🗲                             |
|                          | SLS<br>Pro                             | Address *                     |                          |                                                           |
|                          | Dis                                    |                               |                          |                                                           |
|                          | Div mm/dd/yyyy                         | Birth Certificate Numb        | ver *                    |                                                           |
|                          | Fax                                    |                               | C Date of Admission *    |                                                           |
|                          | Em Registered AGA Office               | Admission Number *            | mm/dd/yyyy               |                                                           |
|                          |                                        |                               |                          |                                                           |
|                          | Current Grade                          |                               | *                        |                                                           |
|                          | Players                                |                               | Filter<br>Ex. Player Reg | Results - 3                                               |

- 2. Enter the Player Registration ID Provided by the Sri Lanka Schools Cricket Association and the Date of Issue in the Player Registration Card issued by the SLSCA
- 3. And fill all the other details of the Player and press submit button to register the player.

| SLSCA<br>Registrations   | ≡ | A solution by www.bats                              | man.com                                      | Gayan 👻 🗮                                                   |
|--------------------------|---|-----------------------------------------------------|----------------------------------------------|-------------------------------------------------------------|
| Gayan<br>User Role - MIC |   | Change Image       Date of Birth *       mm/dd/yyyy | Registered AGA Office of Birth Certificate 🗸 | ations New Player Edit                                      |
| APPLICATIONS             |   | 🗌 Foreign / Dual Citizen                            | Birth Certificate Number *                   | Results - 4<br>leason Age Group Division Group              |
| 🗄 School Cricket         | ~ | Admission Number *                                  | Date of Admission *<br>mm/dd/yyyy            | 21-07-30 View /Add Players                                  |
| My School                |   |                                                     |                                              |                                                             |
|                          |   | Current Grade                                       | ▼ Player/Guardian Contact Number *           | 1-04-30 View /Add Players<br>1-03-30 View Players<br>xpired |
|                          |   | Batting Style                                       | Bowling Style                                | 11-04-01 View Players                                       |
|                          |   | If attended any previous School                     | Ý                                            | ▼ 1-4 of 4 < >                                              |
|                          |   | Submit Reset                                        |                                              |                                                             |
|                          |   |                                                     |                                              |                                                             |

2.2.4 If player has attended any previous school

1. Click on the If attended any previous school tab and Type the School Player has previously attended and submit.

# 2.3 View, Edit and Print Player

| SLSCA Registrations    | Division<br>Telephone<br>No.<br>Fax No.                                                                                         | : Colombo<br>: 0112522125<br>:                                                     |                                                                        |                                                                                                   |                                                            |                                                                           |                                                            |
|------------------------|----------------------------------------------------------------------------------------------------|------------------------------------------------------------------------------------|------------------------------------------------------------------------|---------------------------------------------------------------------------------------------------|------------------------------------------------------------|---------------------------------------------------------------------------|------------------------------------------------------------|
| MIC                    | Email                                                                                                    | :delasalle15@gmail.cor                                                             | n                                                                      |                                                                                                   |                                                            |                                                                           |                                                            |
|                        | Category                                                                                                    | : Boys                                                                             |                                                                        |                                                                                                   |                                                            |                                                                           |                                                            |
| APPLICATIONS           | Player                                                                                                    | s                                                                                  |                                                                        |                                                                                                   | Filter                                                     | ayer Registration Id Player No                                            | Results - 4                                                |
| 🗧 School Cricket 🛛 🗸 🗸 |                                                                                                    |                                                                                    |                                                                        |                                                                                                   |                                                            | , , , ,                                                                   |                                                            |
|                        |                                                                                                    |                                                                                    |                                                                        |                                                                                                   |                                                            |                                                                           |                                                            |
| My School              | Reg. ID                                                                                                    | Name with Initials                                                                 | Full Name                                                              | Date of Birth                                                                                     | Current Grade                                              | Previous School Act                                                       | ions Status                                                |
| My School              | Reg. ID<br>BR<br>000005                                                                                                    | Name with Initials                                                                 | Full Name                                                              | 2006/01/22                                                                                        | Current Grade                                              | Previous School Act                                                       | ions Status<br>Pending                                     |
| My School              | Reg. ID<br>BR<br>0000005<br>AG<br>987569                                                                                        | Name with Initials W A A M Chandrasekara G Block                                   | Anushka Madubasha<br>Gehan Block                                       | 2006/01/22<br>2005/03/18                                                                          | Grade 8<br>Grade 10                                        | Previous School Act                                                       | Pending<br>Approved                                        |
| My School              | Reg. ID           BR           000005           AG           987569           BR           000002                               | Name with Initials<br>W A A M Chandrasekara<br>G Block<br>D K Perera               | Full Name<br>Anushka Madubasha<br>Gehan Block<br>Dilruwan Perera       | 2006/01/22<br>2005/03/18<br>2009/03/02                                                            | Grade 8<br>Grade 10<br>Grade 5                             | Previous School Act<br>Nittambuwa Central<br>College                      | Pending Approved Approved                                  |
| My School              | Reg. ID           BR           000005           AG           987569           BR           000002           BR           000001 | Name with Initials<br>W A A M Chandrasekara<br>G Block<br>D K Perera<br>abc player | Full Name Anushka Madubasha Gehan Block Dilruwan Perera abc bcd player | Date of Birth           2006/01/22           2005/03/18           2009/03/02           2020/10/09 | Current Grade<br>Grade 8<br>Grade 10<br>Grade 5<br>Grade 3 | Previous School Act<br>Nittambuwa Central<br>College<br>Sri Yasodara M.V. | ions Status<br>Pending<br>Approved<br>Approved<br>Approved |

• To View, Edit and Print Player you should scroll to the Player Details Section and Click on the Player's name as shown above.

#### **SLSCA Registration Web Site**

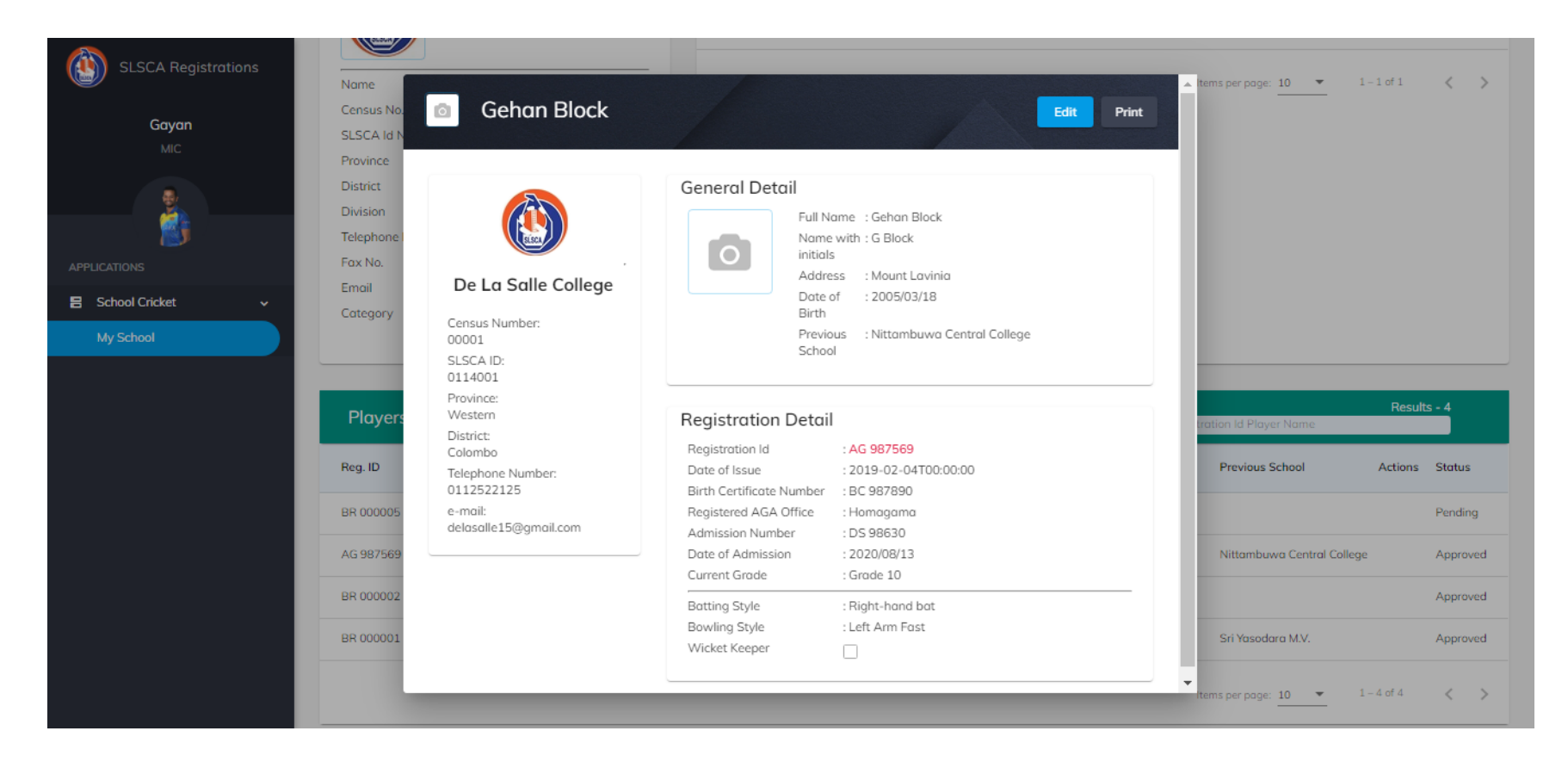

- To edit details of player click edit button
- To print player click print button

## 2.3.1 Edit Player

| SLSCA Registrations<br>Gayan<br>MIC | Name<br>Census No.<br>SLSCA Id N  | Gehan Block                       |                                     | Cancel                            | Print | tems per page: <u>10 ▼</u> 1 – 1 | 1 of 1 < 📏     |
|-------------------------------------|-----------------------------------|-----------------------------------|-------------------------------------|-----------------------------------|-------|----------------------------------|----------------|
|                                     | District<br>Division<br>Telephone |                                   | Nome with Initials *                | Gehan Block                       |       |                                  |                |
| APPLICATIONS                        | Fax No.                           |                                   | Player Registration ID              | Date of Issue                     |       |                                  |                |
| 🗄 School Cricket 🗸 🗸                | Category                          |                                   | AG 987569                           | 02/04/2019                        |       |                                  |                |
| My School                           |                                   | Change Image                      | Address *<br>Mount Lavinia          |                                   |       |                                  |                |
|                                     | Players                           | Date of Birth *                   | Birth Certificate Numb<br>BC 987890 | Ner *                             |       | tration Id Player Name           | Results - 4    |
|                                     | Reg. ID                           |                                   |                                     |                                   |       | Previous School                  | Actions Status |
|                                     | BR 000005                         | Registered AGA Office<br>Homagama | Admission Number *                  | Date of Admission *<br>08/13/2020 |       |                                  | Pending        |
|                                     | AG 987569                         | - Current Crode                   |                                     |                                   |       | Nittambuwa Central College       | Approved       |
|                                     | BR 000002                         | Grade 10                          |                                     |                                   | ·     |                                  | Approved       |
|                                     | BR 000001                         | Botting Style<br>Right-hand bat   | Bowling Style<br>Left Arm Fast      | ┏ Is Wicket Keeper?               |       | Sri Yasodara M.V.                | Approved       |
|                                     |                                   |                                   |                                     |                                   |       | items per page: $10 - 4$         | 4 of 4 < >     |

1. Edit the details of the player as needed and submit.

### 2.3.2 Print Player

| SLSCA Registrations | ͡ datsman                                   | A solution by www.batsman.com                      |                           |                               |                          | Gayan 👻 | ≣                             |
|---------------------|---------------------------------------------|----------------------------------------------------|---------------------------|-------------------------------|--------------------------|---------|-------------------------------|
| Gayan<br>MiC        |                                             |                                                    | В                         | ock to School Print this Form |                          | bat     | <b>Z</b> <sup>®</sup><br>sman |
| APPLICATIONS        |                                             |                                                    | PLAYER                    | S'S REGISTRATION FORM 2020    |                          |         |                               |
| School Cricket >    |                                             |                                                    | Census No.                | 00001                         |                          |         |                               |
|                     |                                             |                                                    | School Name.              | De La Salle College           |                          |         |                               |
|                     |                                             |                                                    | Province.                 | Western                       |                          |         |                               |
|                     |                                             | 0                                                  | District.                 | Colombo                       | School Zone.             | Colombo |                               |
|                     | 1. Name of the Player (With                 | h initials - e.g. D.M Saman Wijesinghe) - Accordin | g to the birh certificate |                               |                          |         |                               |
|                     | G Block                                     |                                                    |                           |                               |                          |         |                               |
|                     | 2. Name in Full (e.g. Disana<br>Gehan Block | iyake Mudiyanselage Saman Wijesinghe)              |                           |                               |                          |         |                               |
|                     | 3. (Private) Address                        |                                                    |                           |                               |                          |         |                               |
|                     | Mount Lavinia                               |                                                    |                           |                               |                          |         |                               |
|                     | 4. Date Of Birth                            | Mar 18, 2005                                       | B.C Number                | BC 987890                     | Registerd AGA Maharagama |         | _                             |

2. Click on the print this form button which is highlighted to print player details

# 2.4 Add Player from another School

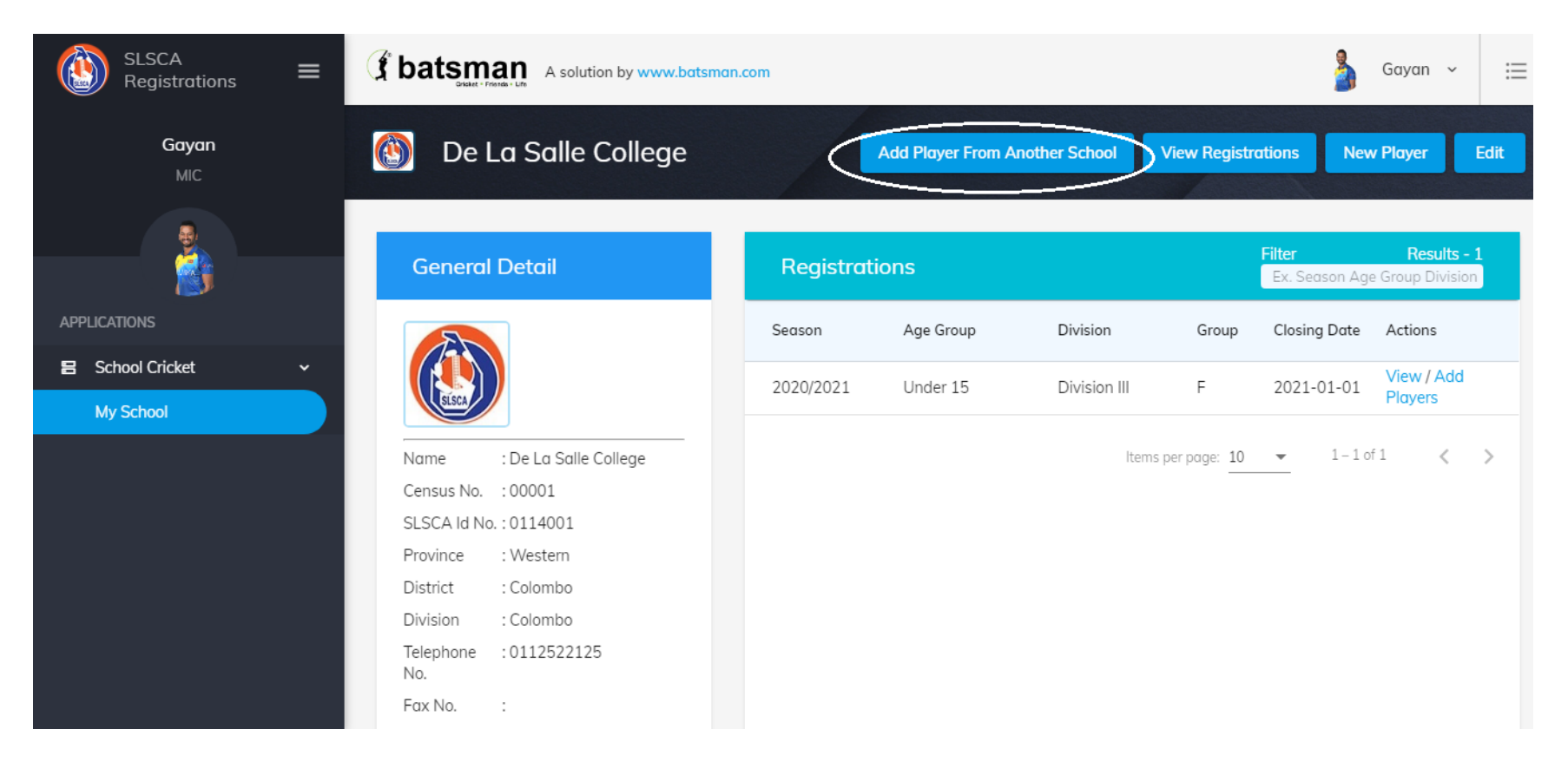

#### <u>Steps</u>

1. If you want to add a Player from another school click on the button highlighted above.

#### **SLSCA Registration Web Site**

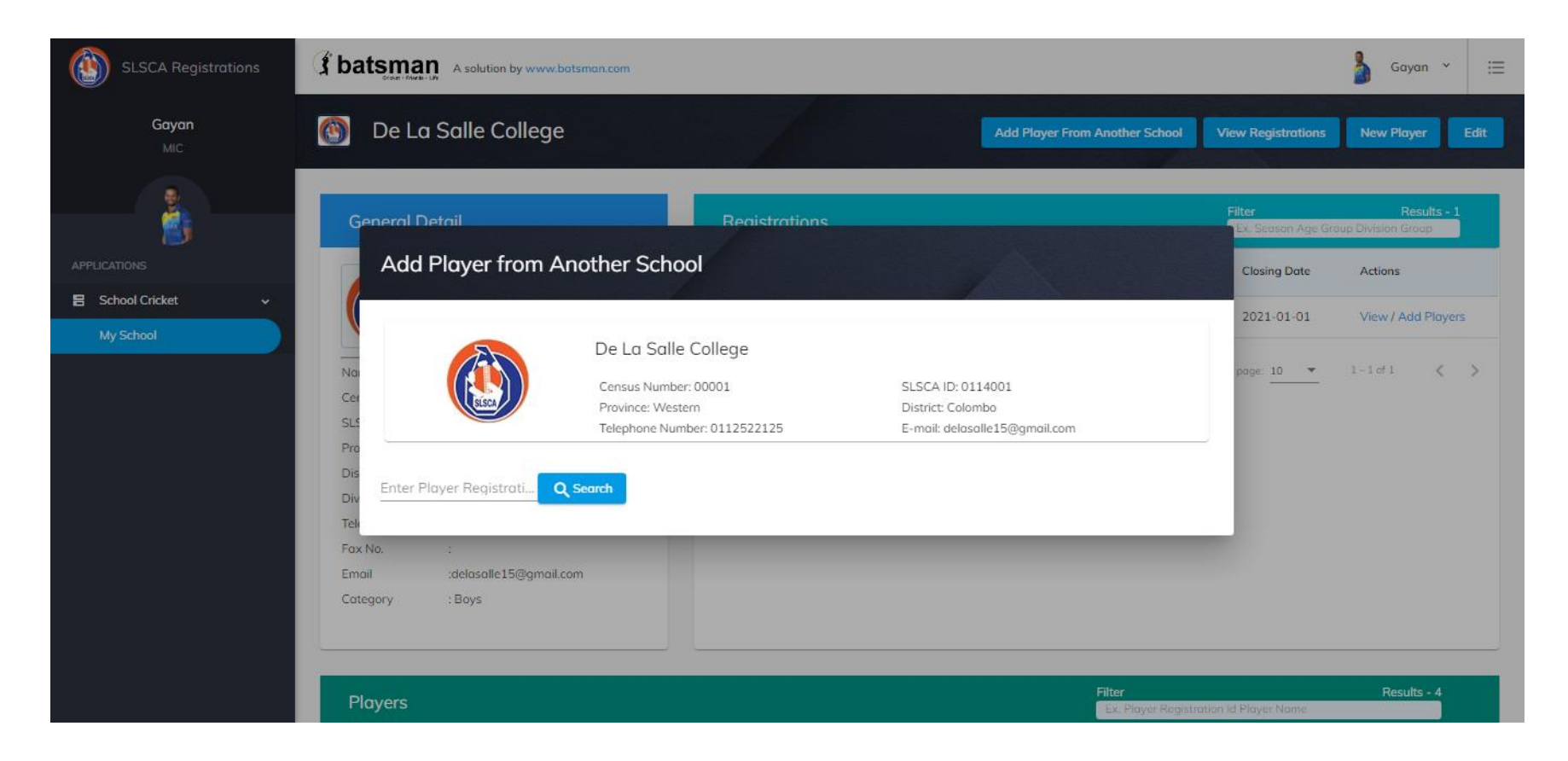

2. Enter Player Registration ID and press Search Button

| SLSCA<br>Registrations = | Sk                                      | K Shevon                                       | Stephan Keith Shevon                       | Gayan ~                                        | ≣ |
|--------------------------|-----------------------------------------|------------------------------------------------|--------------------------------------------|------------------------------------------------|---|
| Gayan<br>User Role - MIC |                                         | aver Registration ID R 000012 dress *          |                                            | ations New Player Edit                         |   |
| APPLICATIONS             | Date of Birth *                         | 5, Galle<br>Registered AGA 0<br>Foreian Citize | ffice of Birth Certificate *               | Results - 4<br>Season Age Group Division Group |   |
| 🗧 School Cricket 🗸 🗸     |                                         |                                                |                                            |                                                |   |
| My School                | School name *<br>Mahinda College        |                                                |                                            | 1-07-30 View /Add Players                      |   |
|                          |                                         |                                                |                                            | 21-04-30 View /Add Players                     |   |
|                          | Birth Certificate Number * Ad           | Imission Number *                              | Date of Admission *<br>2011-01-10T00:00:00 | 21-03-30<br>xpired View Players                |   |
|                          | Current Grade *                         | Player/Guardian C                              | ontact Number *                            | 21-04-01<br>xpired View Players                |   |
|                          | DS 45600                                | 0504781047                                     |                                            | ✓ 1-4 of 4 < >                                 |   |
|                          | Batting Style *<br>Right-hand bat (RHB) | owling Style *<br>ight-hand bat (RHB)          | ✓ Is Wicket Keeper?                        |                                                |   |
|                          | Add this Player                         |                                                |                                            |                                                |   |

3. View the Details of the Player and add player by pressing add this player button

# 2.5 View Available Registrations

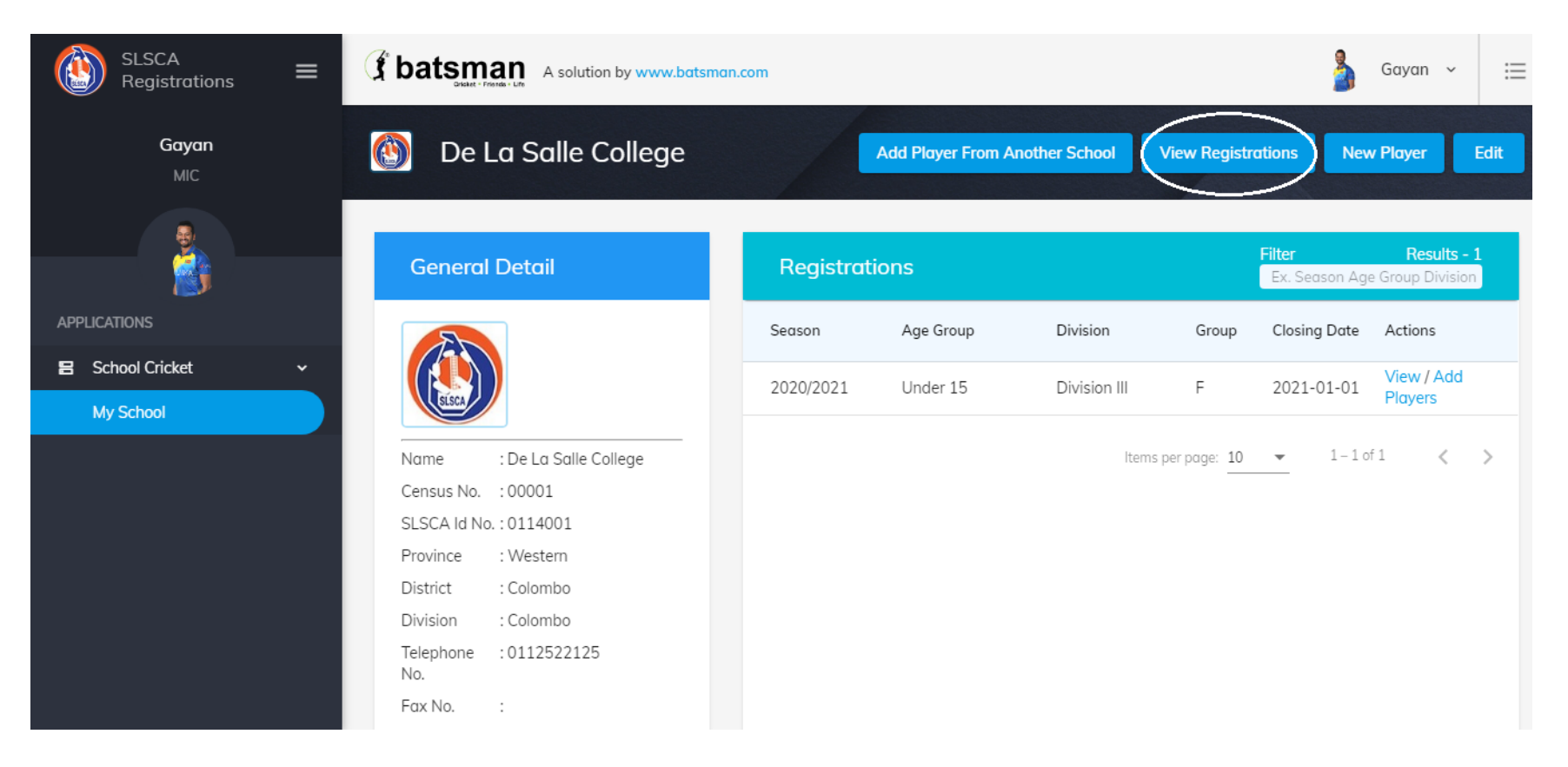

• To view available Team Registrations, Click the button highlighted.

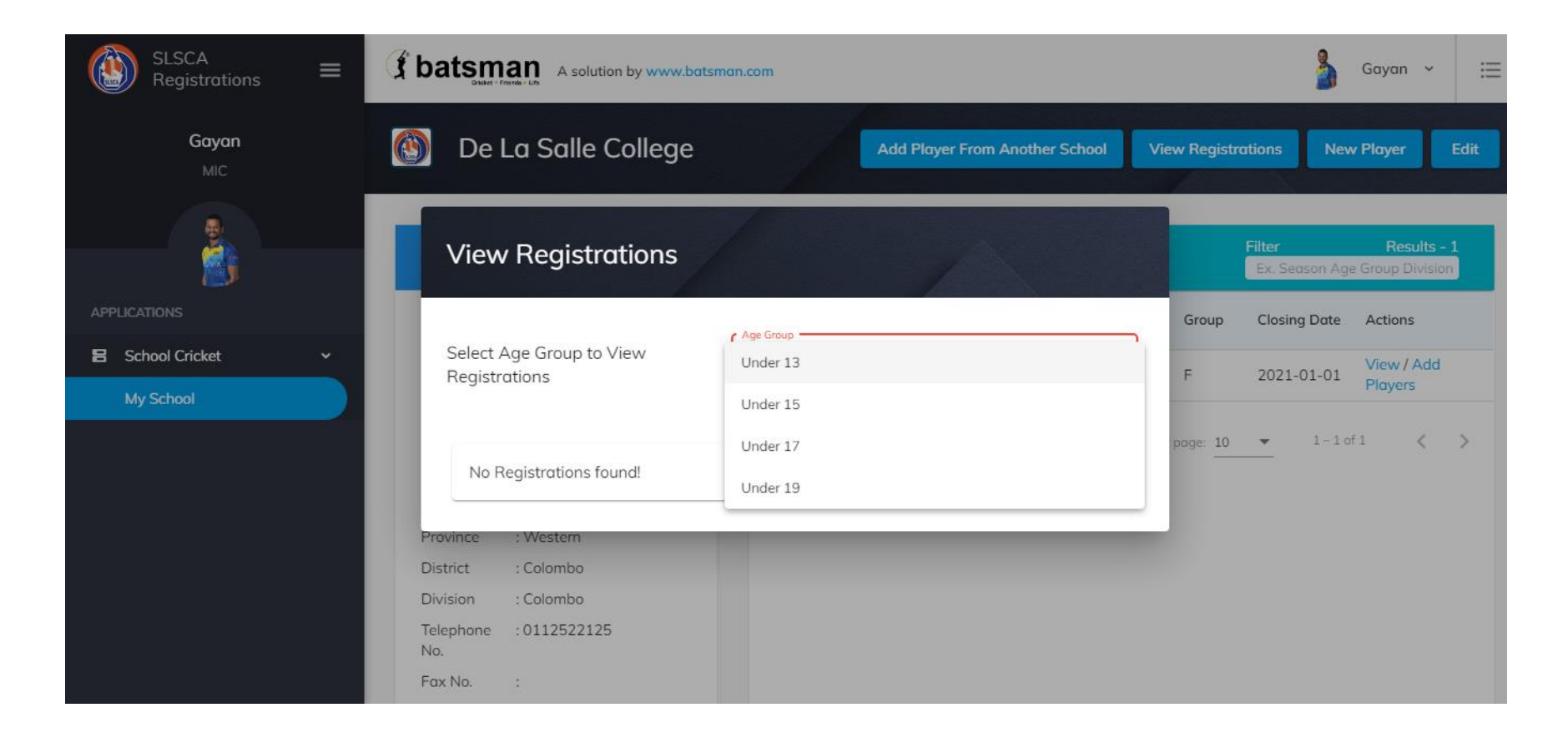

#### <u>Steps</u>

1. Select an age group and division from the dropdown you want to view registration.

| SLSCA Registrations = | S batsman A solution by www.batsman.com                                  | 👌 Gayan ∨ 🖽                                                                       |
|-----------------------|--------------------------------------------------------------------------|-----------------------------------------------------------------------------------|
| Gayan<br>MiC          | View Registrations                                                       | w Registrations New Player Edit                                                   |
| APPLICATIONS          | Select Age Group to View<br>Registrations                                | Filter Results - 1<br>Ex. Season Age Group Division<br>Group Closing Date Actions |
| E School Cricket ~    | Available Registrations Filter<br>Ex. Season, Division, Age Gro          | F 2021-01-01 View / Add<br>Players                                                |
|                       | Season Division Closing Date                                             | page: 10 💌 1-1 of 1 < >                                                           |
|                       | 2020/2021 Division III 2021-01-01 Create                                 |                                                                                   |
|                       | Items per page: 5  O of 0  Civision Telephone : 0112522125 No. Fax No. : |                                                                                   |

- 2. You will be able to see available registration and the closing date.
- 3. If you want to create a new Team Registration Click Create button.

| SLSCA Registrations | (f bateman                                                                                                    | 👌 Gayan ~ 🗮                              |
|---------------------|----------------------------------------------------------------------------------------------------|------------------------------------------|
| <b>Gayan</b><br>MIC | New Registrationss                                                                                                    | New Player Edit                          |
| APPLICATIONS        | De La Salle College       Filter         Census Number: 00001       SLSCA ID: 0114001         Province: Western       District: Colombo         Telephone Number: 0112522125       E-mail: delasalle15@gmail.com | Results - 1<br>Season Age Group Division |
| E School Cricket ~  | 202                                                                                                    | View / Add<br>1-01-01 Players            |
| My School           | Team Level                                                                                                    | 1-1 of 1 < >                             |
|                     | Group Submit Reset Cancel                                                                                                    |                                          |
|                     | Fax No. :                                                                                                    |                                          |

4. Select a Team Level (A Team, B Team or C Team) and Enter the group you are in the tournament draw and submit to create a new Team Registration

| SLSCA<br>Registrat | Registratio               | on Detail <sub>Season</sub> | n: 2020/2021 Age gr                                                   | oup: Under 15 Divisio                   | on: Division III Te  | am Level: A         |                                                   |                        |                      |                       |                   | Print | Gayan                          | ~ III                  |
|--------------------|---------------------------|-----------------------------|-----------------------------------------------------------------------|-----------------------------------------|----------------------|---------------------|---------------------------------------------------|------------------------|----------------------|-----------------------|-------------------|-------|--------------------------------|------------------------|
|                    |                           | ELSCA                       | De La Salle (<br>Census Number:<br>Province: Wester<br>Telephone Numb | College<br>00001<br>n<br>er: 0112522125 |                      | S<br>D<br>E         | LSCA ID: 011<br>istrict: Colomi<br>-mail: delasal | 4001<br>bo<br>le15@gmc | iil.com              |                       |                   |       | Player<br>Result<br>Division ( | Edit<br>s - 2<br>Grouj |
| School Cricket     | Players                   |                             |                                                                       |                                         |                      |                     | Filter<br>Ex. Seas                                | son Age Gr             | oup Division G       | roup                  |                   |       | tions                          |                        |
| My School          | Player<br>Registration ID | Name with Initials          | Full Name                                                             | Date of Birth                           | Birth<br>Certificate | Admission<br>Number | Date of<br>Admission                              | Current<br>Grade       | Date of<br>Admission | Bowling<br>Style      | Wicket-<br>Keeper |       | iyers<br>≧w / Add              |                        |
|                    | BR 000005                 | W A A M Chandrasekara       | Anushka Madubasha                                                     | 2006/01/22                              | BC 98789             | DS 98789            | 2018/01/16                                        | Grade 8                | Right-hand<br>bat    | Left Arm<br>Fast      | true              | Ð     | iyers                          |                        |
|                    | AG 987569                 | G Block                     | Gehan Block                                                           | 2005/03/18                              | BC 987890            | DS 98630            | 2020/08/13                                        | Grade 10               | Right-hand<br>bat    | Left Arm<br>Fast      | false             | •     | 2                              |                        |
|                    | BR 000002                 | D K Perera                  | Dilruwan Perera                                                       | 2009/03/02                              | BC 98700             | DS 98704            | 2010/02/04                                        | Grade 5                | Left-hand bat        | Right Arm<br>Off Spin | true              | •     |                                |                        |
|                    | BR 000001                 | abc player                  | abc bcd player                                                        | 2020/10/09                              | bcfsDGVSG6346        | r4tyrd              | 2020/10/08                                        | Grade 3                | Right-hand<br>bat    | Left Arm<br>Fast      | true              | •     |                                |                        |
|                    |                           |                             |                                                                       |                                         |                      |                     | ltem                                              | is per page:           | 10 -                 | 1 – 4 of 4            | <                 | >     |                                |                        |
|                    | Players                   |                             |                                                                       |                                         |                      |                     | Filter<br>Ex. Seas                                | son Age Gr             | oup Division G       | roup                  |                   |       |                                |                        |

5. You will be directed to add players to the registration page where you can add the players from your school to the relevant registration by clicking the plus button.

| SLSCA<br>Registrat |                              |                            | Province: vveste<br>Telephone Numi | ern<br>ber: 01125221 | .25                  |                       | E-                   | strict: Colorr<br>•mail: delasa | ille15@gmd           | iil.com              |                       |                   |    | Gayan      | ~     |
|--------------------|------------------------------|----------------------------|------------------------------------|----------------------|----------------------|-----------------------|----------------------|---------------------------------|----------------------|----------------------|-----------------------|-------------------|----|------------|-------|
| Gayc               | Players                      |                            |                                    |                      |                      |                       |                      | Filter<br>Ex. Sea               | ison Age Gr          | oup Division G       | iroup                 |                   |    | Player     |       |
| MIC                | Player<br>Registration ID    | Name with Initials         | Full Name                          | Date of Birth        | ı                    | Birth<br>Certificate  | Admission<br>Number  | Date of<br>Admission            | Current<br>Grade     | Date of<br>Admission | Bowling<br>Style      | Wicket-<br>Keeper |    | ridyer     |       |
|                    | BR 000005                    | W A A M Chandrasekard      | Anushka Madubasha                  | 2006/01/22           | E                    | 3C 98789              | DS 98789             | 2018/01/16                      | Grade 8              | Right-hand<br>bat    | Left Arm<br>Fast      | true              | 0  | Results    | s - 2 |
|                    | AG 987569                    | G Block                    | Gehan Block                        | 2005/03/18           | E                    | 3C 987890             | DS 98630             | 2020/08/13                      | Grade 10             | Right-hand<br>bat    | Left Arm<br>Fast      | false             | 0  | Division G | rouj  |
|                    | BR 000002                    | D K Perera                 | Dilruwan Perera                    | 2009/03/02           | E                    | 3C 98700              | DS 98704             | 2010/02/04                      | Grade 5              | Left-hand bat        | Right Arm<br>Off Spin | true              | •  | tions      |       |
|                    | BR 000001                    | abc player                 | abc bcd player                     | 2020/10/09           | k                    | ocfsDGVSG6346         | r4tyrd               | 2020/10/08                      | Grade 3              | Right-hand<br>bat    | Left Arm<br>Fast      | true              | Ð  | iyers      |       |
|                    |                              |                            |                                    |                      |                      |                       |                      | lter                            | ns per page:         | 10 -                 | 1 – 1 of 1            | <                 | >  | ayers      |       |
|                    | Players                      |                            |                                    |                      |                      |                       |                      | Filter<br>Ex. Sec               | ison Age Gr          | oup Division G       | iroup                 |                   |    |            |       |
|                    | Player<br>Registration<br>ID | Name with Initials F       | ull Name Dat                       | e of Birth           | Birth<br>Certificate | Admission<br>e Number | Date of<br>Admission | Current<br>Grade                | Date of<br>Admission | Bowling<br>Style     | Wicket-<br>Keeper     | Status            | 5  |            |       |
|                    | BR 000005                    | W A A M A<br>Chandrasekara | Anushka 200<br>Nadubasha 200       | 06/01/22             | BC 98789             | DS 98789              | 2018/01/16           | 6 Grade 8                       | Right-hand<br>bat    | Left Arm<br>Fast     | true                  | 😑 Pendi           | ng |            |       |
|                    |                              |                            |                                    |                      |                      |                       |                      |                                 | ltems per pa         | ge: 10 🔻             | 0 of 0                | <                 | >  |            |       |
|                    |                              |                            |                                    |                      |                      |                       |                      |                                 |                      |                      |                       |                   |    |            |       |

6. You can see added players as seen above in the pink color table and if you want to remove the players added you can remove by clicking the remove button.

# **2.6 View Created Team Registrations Details**

| SLSCA Registrations = | S batsman A solution by www.batsman. | .com         |           |                        |                |                         | Gayan 🔨                               | / ≔         |
|-----------------------|--------------------------------------|--------------|-----------|------------------------|----------------|-------------------------|---------------------------------------|-------------|
| Gayan<br>MiC          | 🙆 De La Salle College                | 1            | Add Plo   | over From Another Scho | ool View R     | egistrations            | New Player                            | Edit        |
|                       | General Detail                       | Registration | าร        |                        |                | Filter<br>Ex. Season Ag | <b>Results</b><br>te Group Division G | - 1<br>rouj |
| APPLICATIONS          |                                      | Season       | Age Group | Division               | Group          | Closing Date            | Actions                               |             |
| 🗧 School Cricket 🗸 🗸  |                                      | 2020/2021    | Under 15  | Division III           | G              | 2021-01-01              | ViewAdd                               |             |
| My School             | SLSCA                                |              |           |                        |                |                         | Players                               |             |
|                       | Name : De La Salle College           |              |           |                        | ltems per page | = <u>10</u>             | 1-1 of 1 🗸                            | >           |
|                       | Census No. : 00001                   |              |           |                        |                |                         |                                       |             |
|                       | SLSCA ld No. : 0114001               |              |           |                        |                |                         |                                       |             |
|                       | Province : Western                   |              |           |                        |                |                         |                                       |             |
|                       | District : Colombo                   |              |           |                        |                |                         |                                       |             |
|                       | Division : Colombo                   |              |           |                        |                |                         |                                       |             |
|                       | Telephone No. : 0112522125           |              |           |                        |                |                         |                                       |             |
|                       | Fax No. :                            |              |           |                        |                |                         |                                       |             |
|                       | Email :delasalle15@gmail.com         |              |           |                        |                |                         |                                       |             |
|                       | Category : Boys                      |              |           |                        |                |                         |                                       |             |

• Click the Highlighted view button to view the Details of the Registration

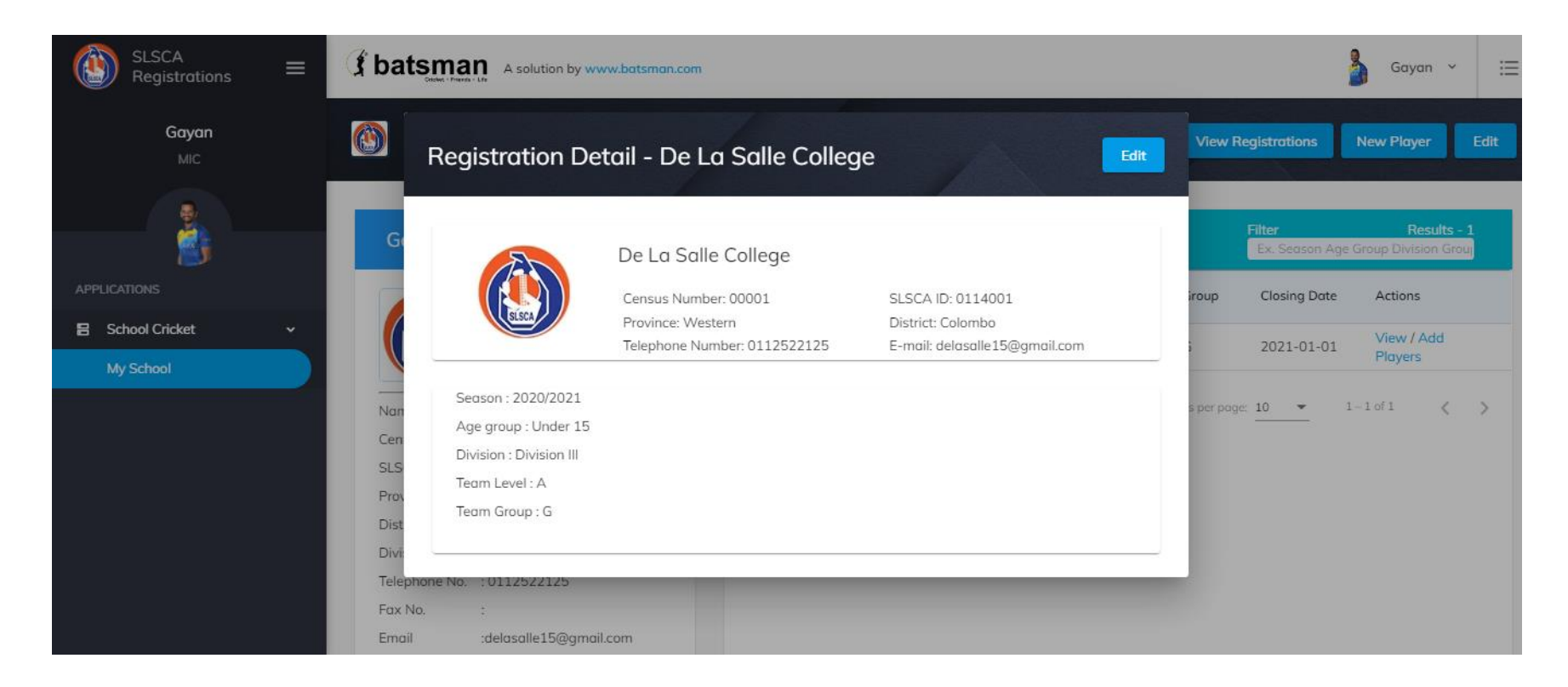

• You can edit the registration details if needed by clicking the Edit button.

# 2.7 View Team Registration to add or remove players

| SLSCA<br>Registrations = | S batsman A solution by www.batsman | com                             | 🍐 Gayan ~ 🗮                                               |
|--------------------------|-------------------------------------|---------------------------------|-----------------------------------------------------------|
| <b>Gayan</b><br>MIC      | 🚳 De La Salle College               | Add Player From Another         | School View Registrations New Player Edit                 |
|                          | General Detail                      | Registrations                   | Filter Results - 1<br>Ex. Season Age Group Division Group |
| APPLICATIONS             |                                     | Season Age Group Division       | Group Closing Date Actions                                |
| 🖶 School Cricket 🗸 🗸     |                                     | 2020/2021 Under 15 Division III | G 2021-01-01 (Add                                         |
| My School                | SISCA -                             |                                 | Pluyets                                                   |
|                          | Name : De La Salle College          |                                 | ltems per page: 10 ▼ 1−1 of 1 <                           |
|                          | Census No. : 00001                  |                                 |                                                           |
|                          | SLSCA ld No. : 0114001              |                                 |                                                           |
|                          | Province : Western                  |                                 |                                                           |
|                          | District : Colombo                  |                                 |                                                           |
|                          | Division : Colombo                  |                                 |                                                           |
|                          | Telephone No. : 0112522125          |                                 |                                                           |
|                          | Fax No. :                           |                                 |                                                           |
|                          | Email :delasalle15@gmail.com        |                                 |                                                           |
|                          | Category : Boys                     |                                 |                                                           |

| SCA<br>gistrat |                              |                            | Telephone Num              | ern<br>1ber: 011252212 | 25                  |                       | E                    | mail: delasa         | ille15@gmd           | ail.com              |                   |                   |     | Gayan    | ~    |
|----------------|------------------------------|----------------------------|----------------------------|------------------------|---------------------|-----------------------|----------------------|----------------------|----------------------|----------------------|-------------------|-------------------|-----|----------|------|
| Gavo           | Players                      |                            |                            |                        |                     |                       |                      | Filter<br>Ex. Seo    | ison Age Gr          | oup Division G       | iroup             |                   |     |          | Ţ    |
| MIC            | Player<br>Registration ID    | Name with Initials         | Full Name                  | Date of Birth          |                     | Birth<br>Certificate  | Admission<br>Number  | Date of<br>Admission | Current<br>Grade     | Date of<br>Admission | Bowling<br>Style  | Wicket-<br>Keeper |     | Player   |      |
|                | BR 000005                    | W A A M Chandrasekard      | Anushka Madubasha          | 2006/01/22             |                     | BC 98789              | DS 98789             | 2018/01/16           | Grade 8              | Right-hand<br>bat    | Left Arm<br>Fast  | true              | •   | Resi     | ults |
|                | AG 987569                    | G Block                    | Gehan Block                | 2005/03/18             |                     | BC 987890             | DS 98630             | 2020/08/13           | Grade 10             | Right-hand<br>bat    | Left Arm<br>Fast  | false             | •   | Division | i Gr |
|                | BR 000002                    | D K Perera                 | Dilruwan Perera            | 2009/03/02             |                     | BC 98700              | DS 98704             | 2010/02/04           | Grade 5              | Left-hand bat        | t<br>Off Spin     | true              | •   | tions    |      |
|                | BR 000001                    | abc player                 | abc bcd player             | 2020/10/09             |                     | bcfsDGVSG6346         | r4tyrd               | 2020/10/08           | Grade 3              | Right-hand<br>bat    | Left Arm<br>Fast  | true              | Ð   | iyers    |      |
|                |                              |                            |                            |                        |                     |                       |                      | lter                 | ns per page:         | 10 -                 | 1 – 1 of 1        | <                 | >   | ayers    |      |
|                | Players                      |                            |                            |                        |                     |                       |                      | Filter<br>Ex. Seo    | ison Age Gr          | oup Division G       | iroup             |                   |     |          |      |
|                | Player<br>Registration<br>ID | Name with Initials F       | ull Name Da                | te of Birth            | Birth<br>Certificat | Admission<br>e Number | Date of<br>Admission | Current<br>Grade     | Date of<br>Admission | Bowling<br>Style     | Wicket-<br>Keeper | Statu             | s   |          |      |
|                | BR 000005                    | W A A M A<br>Chandrasekara | Anushka 20<br>Madubasha 20 | 06/01/22               | BC 98789            | DS 98789              | 2018/01/16           | 6 Grade 8            | Right-hand<br>bat    | d Left Arm<br>Fast   | true              | Pend              | ing |          |      |
|                |                              |                            |                            |                        |                     |                       |                      |                      | ltems per po         | ige: 10 🔻            | 0 of 0            | <                 | >   |          |      |

• Click Add Players button to view the team registration to add or remove players which is displayed below.

# 2.8 Print Team Registration

| SLSCA<br>Registrat | Registratio               | on Detail <sub>Season</sub> | n: 2020/2021 Age gr                                                                              | oup: Under 15 Divisi | on: Division III Te  | am Level: A         |                      |                  |                                                                         |                       | 0                 | Print | Gayan             | × = |
|--------------------|---------------------------|-----------------------------|--------------------------------------------------------------------------------------------------|----------------------|----------------------|---------------------|----------------------|------------------|-------------------------------------------------------------------------|-----------------------|-------------------|-------|-------------------|-----|
|                    |                           | <b>ESCA</b>                 | De La Salle College<br>Census Number: 00001<br>Province: Western<br>Telephone Number: 0112522125 |                      |                      |                     |                      |                  | SLSCA ID: 0114001<br>District: Colombo<br>E-mail: delasalle15@gmail.com |                       |                   |       |                   |     |
| School Cricket     | Players                   |                             |                                                                                                  |                      |                      |                     | Filter<br>Ex. Sea    | son Age Gr       | oup Division G                                                          | roup                  |                   |       | tions<br>ew / Add |     |
| My School          | Player<br>Registration ID | Name with Initials          | Full Name                                                                                        | Date of Birth        | Birth<br>Certificate | Admission<br>Number | Date of<br>Admission | Current<br>Grade | Date of<br>Admission                                                    | Bowling<br>Style      | Wicket-<br>Keeper |       | ayers             |     |
|                    | BR 000005                 | W A A M Chandrasekara       | Anushka Madubasha                                                                                | 2006/01/22           | BC 98789             | DS 98789            | 2018/01/16           | Grade 8          | Right-hand<br>bat                                                       | Left Arm<br>Fast      | true              | •     |                   | >   |
|                    | AG 987569                 | G Block                     | Gehan Block                                                                                      | 2005/03/18           | BC 987890            | DS 98630            | 2020/08/13           | Grade 10         | Right-hand<br>bat                                                       | Left Arm<br>Fast      | false             | 0     |                   |     |
|                    | BR 000002                 | D K Perera                  | Dilruwan Perera                                                                                  | 2009/03/02           | BC 98700             | DS 98704            | 2010/02/04           | Grade 5          | Left-hand bat                                                           | Right Arm<br>Off Spin | true              | •     |                   |     |
|                    | BR 000001                 | abc player                  | abc bcd player                                                                                   | 2020/10/09           | bcfsDGVSG6346        | r4tyrd              | 2020/10/08           | Grade 3          | Right-hand<br>bat                                                       | Left Arm<br>Fast      | true              | •     | 1                 |     |
|                    |                           |                             |                                                                                                  |                      |                      |                     | lten                 | ns per page:     | 10 -                                                                    | 1 – 4 of 4            | <                 | >     |                   |     |
|                    | Players                   |                             |                                                                                                  |                      |                      |                     | Filter<br>Ex. Sea:   | son Age Gr       | oup Division G                                                          | roup                  |                   |       |                   |     |

#### <u>Steps</u>

1. Click on the Print button as highlighted above.

| SLSCA<br>Registrations | ≡ | A solution by www.batsman.com     |                                                                |         |                        |             |                                           |                            |                |               |                    |  |  |  |  |
|------------------------|---|-----------------------------------|----------------------------------------------------------------|---------|------------------------|-------------|-------------------------------------------|----------------------------|----------------|---------------|--------------------|--|--|--|--|
| <b>Gayan</b><br>MIC    |   |                                   |                                                                |         | Back                   | to School   | Print this Form                           |                            |                |               |                    |  |  |  |  |
|                        |   | TEAM REGISTRATION FORM            |                                                                |         |                        |             |                                           |                            |                |               |                    |  |  |  |  |
| E School Cricket       | > | School <u>De</u><br>Tel No.       | La Salle College                                               | Fax No. |                        |             | Division Div<br>District Colon            | sion Division III Group G  |                |               |                    |  |  |  |  |
|                        |   | Email del                         | asalle15@gmail.com                                             |         |                        |             | Province Western                          |                            |                |               |                    |  |  |  |  |
|                        |   | Identity Card No.<br>(eg:CB 3020) | Name of the player with initials<br>(eg: D.M Saman Wijesinghe) | Grade   | Date of Birth<br>Y M D | B.C. Number | Admission No.<br>acco: admission Register | Date of Admission<br>Y M D | Batting Type   | Bowling Type  | Player's Signature |  |  |  |  |
|                        |   | 1 BR 000005                       | W A A M Chandrasekara                                          | Grade 8 | 2006/01/22             | BC 98789    | DS 98789                                  | 2018/01/16                 | Right-hand bat | Left Arm Fast |                    |  |  |  |  |
|                        |   | 2                                 |                                                                |         |                        |             |                                           |                            |                |               |                    |  |  |  |  |
|                        |   | 3                                 |                                                                |         |                        |             |                                           |                            |                |               |                    |  |  |  |  |
|                        |   | 4                                 |                                                                |         |                        |             |                                           |                            |                |               |                    |  |  |  |  |
|                        |   | 5                                 |                                                                |         |                        |             |                                           |                            |                |               |                    |  |  |  |  |
|                        |   | 6                                 |                                                                |         |                        |             |                                           |                            |                |               |                    |  |  |  |  |

2. Click on the print form button to print the registration form.

# **3.0** Frequently Asked Questions

• What are the print settings which should be used to print player registration form? Recommended Setting to print player registration form are as follows.

|                                              |                          |                              | bate                                | an / | Print           | 1             | sheet of |
|----------------------------------------------|--------------------------|------------------------------|-------------------------------------|------|-----------------|---------------|----------|
| PL                                           | AYER'S REGIS             | TRATION FORM                 | 2020                                |      |                 |               |          |
|                                              | Census No.               | 00001                        |                                     |      |                 |               |          |
|                                              | School Name.             | De La Salle College          | 2                                   |      | Destination     | 📑 TOSHIBA e-S | TUDIO2   |
|                                              | Province.                | Western                      |                                     |      |                 |               |          |
|                                              | District.                | Colombo                      |                                     |      |                 |               |          |
|                                              | School Zone.             | Colombo                      |                                     | -    | Pages           | All           |          |
|                                              |                          |                              |                                     |      | . 4900          |               |          |
|                                              |                          |                              |                                     |      |                 |               |          |
| 1 Name of the Player (With initials - e.g. [ | M Comon Milaringhal -    | According to the high cartil | inste                               |      | Copies          | 1             |          |
| W A A M Chandrasekara                        | ow pointer witconduct -  | According to the birn certil | Kule                                |      | Cobioo          |               |          |
|                                              |                          |                              |                                     | -    |                 |               |          |
| 2. Name in Full (e.g. Disonayake Mudiyans    | elage Saman Wyesinghe    | 9                            |                                     |      | Lavout          | Portrait      |          |
|                                              |                          |                              |                                     | -    | Luyout          | Tortial       |          |
| 3. (Private) Address                         |                          |                              |                                     |      |                 |               |          |
| Kurunegala                                   |                          |                              |                                     | -    | Color           | Color         |          |
| 4. Date Of Jan 22, 2006                      | B.C BC 98                | 789                          | Registerd Maharagama                |      | COIOI           | COIOI         |          |
| Birth                                        | Number                   |                              | AGA<br>Office                       |      |                 |               |          |
| E Martha Cardola DD 000005                   |                          | D                            |                                     |      |                 |               |          |
| 5. Identity Card No. BR 000005               |                          | Date of Issue. 00            | 01-01-01/00:00:00                   |      | More settings   |               |          |
| 5 Adminster Ma DC 09700                      | Data of Adminsion        | Inc. 16, 2010                | 7 Current Grade Condo 9             |      |                 |               |          |
| 6. Hamsson Ho. 05 96769                      | Due of Admission         | Jan 16, 2016                 | Grade 8                             | -    |                 |               |          |
| 8. Name and Address of the Previous Scho     | ol attended              |                              |                                     |      | Paper size      | A4            |          |
|                                              |                          |                              |                                     | -    |                 |               |          |
| 9. Signature of the Player                   |                          |                              |                                     |      |                 |               |          |
|                                              |                          |                              |                                     | -    | Pages per sheet | 1             |          |
| I Certify that the above player is a Stu     | udent of the institution | n and that the particula     | ers above are correct and true.     |      | · -5            |               |          |
|                                              |                          |                              |                                     |      |                 |               |          |
|                                              |                          |                              |                                     |      | Margins         | None          |          |
| Simpleture of the Master                     | - in - shoren            | Signature of                 | f the Dringing and official French  |      | Margins         | None          |          |
| Signature of the Master                      | r - in - charge          | Signature o                  | ir the Principal and official Frank |      |                 |               |          |
|                                              |                          |                              |                                     |      |                 |               |          |
|                                              |                          |                              |                                     |      |                 |               |          |

• What are the print settings which should be used to print team registration form?

Recommended Setting to print team registration form are as follows.

| 4/6/2021    | 2021 BLSCA-Registrations                                                                  |                                                             |                    |                          |                         |                                   |                                 |              |              |                      |   | Print           | 4 sheets of paper    |        |  |
|-------------|-------------------------------------------------------------------------------------------|-------------------------------------------------------------|--------------------|--------------------------|-------------------------|-----------------------------------|---------------------------------|--------------|--------------|----------------------|---|-----------------|----------------------|--------|--|
|             |                                                                                           |                                                             | TEA                |                          |                         |                                   |                                 |              |              | batsman              |   | Destination     | 🖶 AnyDesk Printer    | -      |  |
|             | Season : 2020/20<br>School De                                                             | 021<br>La Salle College                                     | TEA                | M REGI                   | Division                |                                   | vi                              | Tier         |              | Age Group : Under 15 |   | Pages           | All                  | •      |  |
|             | Tel No.         0112522125         Fax No.           Email         delasalle.15@gmail.com |                                                             |                    |                          | District                | District Colombo Province Western |                                 |              |              |                      |   | J.              |                      |        |  |
|             | Identity Card No.                                                                         | Player Full Name<br>Chaminda Kaushan (WK)                   | Grade<br>Grade 7   | Date of Birth 2008/01/08 | B.C. Number<br>BC 89704 | Admission No.<br>AG 98780         | Date of Admission<br>2014/02/05 | Botting Type | Bowling Type | Player's Signature   |   | Layout          | Landscape            | •      |  |
|             | 2 BR 000005<br>3 BR 000002                                                                | Anushka Madubasha Chandrasekara (WK)<br>Diluwan Perera (WK) | Grade 8<br>Grade 5 | 2006/01/22               | BC 98789<br>BC 98700    | DS 987895                         | 2018/01/31                      | RHB          | LAF<br>RAOS  |                      |   | 0-1             | 0-1                  |        |  |
|             | 4 AG 987569                                                                               | Gehan Block                                                 | Grade 10           | 2005/03/18               | BC 987890               | DS 98630                          | 2020/08/13                      | RHB          | LAF          |                      |   | Color           | Color                |        |  |
|             | 6                                                                                         |                                                             |                    |                          |                         |                                   |                                 |              |              |                      |   |                 |                      |        |  |
|             | 8                                                                                         |                                                             |                    |                          |                         |                                   |                                 |              |              |                      |   | More settings   |                      |        |  |
| localhost-4 | 200/registration/print/9267                                                               | cd0-118a-41c3-0587-c5d10052b9e4/2d35d2de-25a-40             | 61-b741-d0x560ba   | 118c                     |                         |                                   |                                 |              |              | 54                   |   |                 |                      |        |  |
| 4/6/2021    |                                                                                           |                                                             |                    |                          | SLSCA - Registratio     | ona                               |                                 |              |              |                      |   | Paper size      | Legal                | •      |  |
|             | Identity Card No.                                                                         | Player Full Nome                                            | Grade              | Date of Birth            | B.C. Number             | Admission No.                     | Date of Admission               | Butting Type | Bowling Type | Player's Signature   |   | Pages per sheet | 1                    | Ŧ      |  |
|             | 11                                                                                        |                                                             |                    |                          |                         |                                   |                                 |              |              |                      |   |                 |                      |        |  |
|             | 12                                                                                        |                                                             |                    |                          |                         |                                   |                                 |              |              |                      |   | Margins         | Default              | •      |  |
| •           | 15                                                                                        |                                                             |                    |                          |                         |                                   |                                 |              |              |                      |   | Saala           | Default              |        |  |
|             | +                                                                                         |                                                             |                    |                          |                         |                                   |                                 |              |              |                      |   | Scale           | Delault              |        |  |
|             | 14                                                                                        |                                                             |                    |                          |                         |                                   |                                 |              |              |                      |   | Options         | ✓ Headers and footer | rs 🖵   |  |
|             | 21                                                                                        |                                                             |                    |                          |                         |                                   |                                 |              |              |                      |   |                 | Print                | Cancel |  |
|             | 22                                                                                        |                                                             |                    |                          |                         |                                   |                                 |              |              |                      | - |                 |                      |        |  |

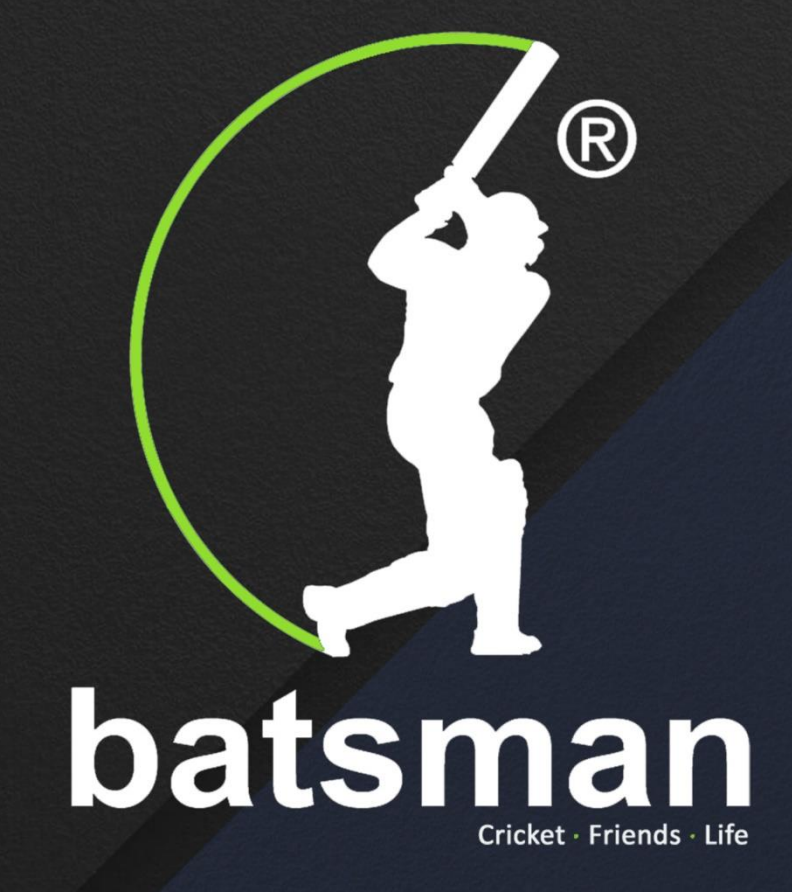

# Thank You!